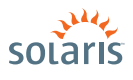

HOW to INSTALL the SOLARIS<sup>™</sup> 10 OS ON x86 SYSTEMS

and B

> Solaris 10 How To Guides

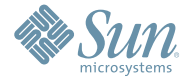

Angel Camacho, Solaris Marketing Version 3.0 | *Last updated: 04/30/09* 

# About This Solaris How To Guide

This How-to Guide instructs users unfamiliar with Solaris' 10 Operating System installation on how to install the Solaris 10 OS on a Sun-supported x86 system (including the family of 32-bit x86 systems as well as 64-bit AMD64 and Intel 64 systems). It is assumed that you are installing Solaris 10 5/09; all features described in this guide may not be available in earlier updates. This step-by-step guide, complete with screen shots, takes users through the installation process in 22 simple steps. Novice users should be able to complete a Solaris 5/09 Operating System installation on a standalone x86 system using the instructions in this guide.

Contributors: Angel Camacho, Larry Wake

# Contents

| Installation Assumptions             | Page 1  |
|--------------------------------------|---------|
| Check the Hardware                   | Page 1  |
|                                      | ruge I  |
| Basic System Requirements            | Page 1  |
| Obtaining Media for the x86 Platform | Page 1  |
| Power Up and Media Boot              | Page 2  |
| Installing the Solaris 10 OS         | Page 2  |
| Identifying the Console              | Page 2  |
| Selecting the Type of Installation   | Page 3  |
| System Configuration                 | Page 5  |
| For More Information                 | Page 24 |

## **Installation Assumptions**

This guide makes several assumptions, including:

- The system is an x86 system
- The system is compatible with the Solaris 10 5/09 OS and is listed on the Solaris Hardware Compatibility List (HCL)
- The system has a graphical interface

While this guide is most appropriate for a stand-alone system that doesn't connect to a network or connects to a network with automatic configuration, it can be used to install a system with a fixed IP address if the network configuration information is available.

If problems arise during the installation process that are not discussed in this guide, refer to the *Solaris 10 OS Installation Guide: Basic Installations* for more information. This guide is part of the Solaris 10 Release and Installation Collection located on the Sun Web site at docs.sun.com/app/docs/prod/solaris.10.

## **Check the Hardware Compatibility List**

The first step before the installation process is to verify that the system to be installed is on the hardware compatibility list located at: sun.com/bigadmin/hcl/.

Note: The term "x86" refers to the family of 32-bit x86-compatible architecture and 64-bit AMD64 and Intel 64.

## **Basic System Requirements**

Verify the computer system meets the following requirements. Note: The requirements below are recommended minimums.

While it is possible to install the Solaris OS on a system with less disk capacity and CPU speed, it is not recommended.

- Minimum 1024 MB of physical RAM
- Minimum 10 GB of available hard drive space
- Minimum 400 MHz CPU speed
- DVD or CD-ROM drive
- Attached monitor or integrated display

For more information on Solaris system requirements, visit sun.com/solaris/specs.jsp. For a catalog of the more than 5000 Solaris-ready applications and solutions, please visit sun.com/bigadmin/apps.

## **Obtaining Media for the x86 Platform**

The Solaris 10 5/09 OS release is available via download from the Sun Web site.

- Go to sun.com/solaris/ and click on the Solaris logo if you want to obtain information about the Solaris 10 5/09 OS; if not, proceed to step 2.
- 2. Go to sun.com/solaris/get to begin the download process.
- 3. Choose Solaris 10 on the list of available downloads.
- 4. Click on the appropriate media format (Solaris for x86 systems).
- 5. Register at the Sun Download Center, if you have not already done so.
- 6. Answer the short questionnaire.
- 7. Read and accept the license agreement.
- 8. Download and burn the CDs or DVDs.

See the Solaris 10 Self Help FAQs located at sun.com/solaris/self\_help.jsp for additional guidance, instruction, and tips on downloading the Solaris 10 OS or burning installation CD and DVD media.

### **Power Up and Media Boot**

If you don't want to substitute your current operating system and instead you want to run Solaris as a guest OS or Virtual Machine, please download and install xVM VirtualBox for free from virtualbox.org/.

The following procedure can be used to install Solaris 10 5/09 on a new or used system.

- 1. Power up the system and insert the first installation CD or DVD into the drive tray.
- 2. Restart the system.
- 3. If the system appears to be booting from the hard disk and the Solaris OS installer does not start, power cycle the system (power cycle is shutting down the power on the system and then restarting the system). As the system begins to boot, enter setup mode. Typically, the system displays a message indicating which key to press (such as "Enter F2 to enter setup", although the key to press varies by manufacturer; the ESC and F12 keys are other common options.) If you miss the message, simply restart the system a couple of times until you are able to view it.
- 4. Once in setup mode, specify the boot device for the system. This example specifies the CD or DVD drive as the boot device. To do so, find the list that describes boot order and re-order as needed to ensure the CD or DVD drive appears first on the list. The system should then boot from the CD or DVD drive to start the install process.

| oading stage2 |  |  |  |
|---------------|--|--|--|
|               |  |  |  |
|               |  |  |  |
|               |  |  |  |
|               |  |  |  |

# Installing the Solaris 10 5/09 Operating System

#### **Identifying the Console**

The next step in the installation process is to select the type of console for the hardware on which the Solaris OS is being installed. Use the arrow keys to select the version of the Solaris OS that matches the hardware configuration. For most x86 systems, use the default selection.

Press the ENTER key and boot the version of operating system selected. The highlighted entry boots in 60 seconds even if a key is not pressed.

Note: Prompts do not appear during the boot process. If a selection is not made, the screen times out and the system automatically boots the Solaris OS.

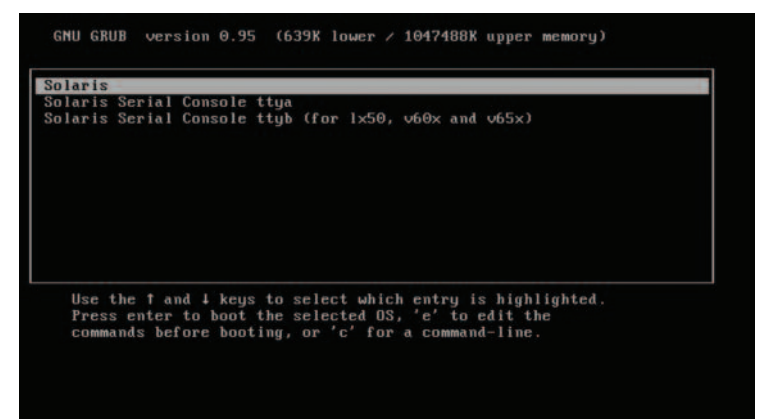

#### Selecting the Type of Installation

After the ENTER key is pressed or the counter times out, a series of dots will run on the screen and you will see the basic device configuration message along with a menu with six installation options.

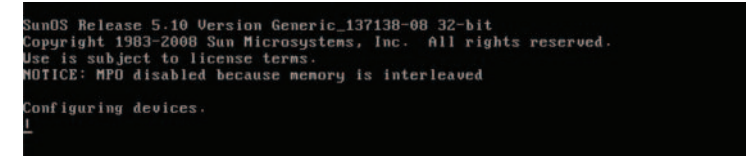

Before this new counter times out, select option 3 to install Solaris 10 5/09 from the beginning using Solaris ZFS" as the root file system. You can get more information on ZFS from sun.com/solaris/zfs.

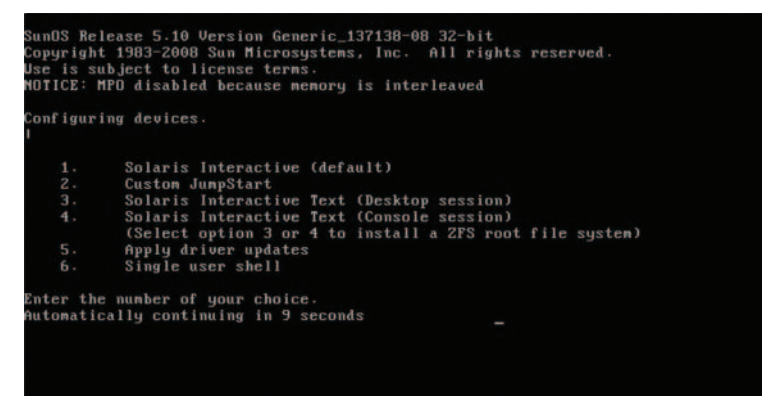

Note: If you don't want to use ZFS as your root filesystem, you can use option 1. Please refer to the previous version of this "How To Guide."

Once option 3 is selected, you'll see the following screen with some information regarding your hardware. Keep in mind that the hardware information displayed (such as "ngeo") may differ from the exact data displayed below and that each step can take up to a couple of minutes to complete:

```
MUTICE: MPU disabled because memory is interleaved

Configuring devices.

1

1. Solaris Interactive (default)

2. Custon JunpStart

3. Solaris Interactive Text (Desktop session)

4. Solaris Interactive Text (Console session)

(Select option 3 or 4 to install a ZFS root file system)

5. Apply driver updates

6. Single user shell

Enter the number of your choice.

Selected: 4

Solaris Interactive Text (Console session)

Using Interactive Text (Console session)

Using install cd in /dev/dsk/clt0d0p0

Using Interactive Text (Console session)

Attempting to configure interface e1000g0...

Skipped interface e1000g0

Reading ZFS config: done.

Setting up Java. Please wait...
```

After a few seconds, you are presented with the keyboard layout configuration in case you don't have a standard keyboard or if you have a localized keyboard. If you have a US keyboard, press the [F2] key; if not, select the right language using the arrow keys to move up or down, make your selection with the [space bar] and then press [F2] to continue.

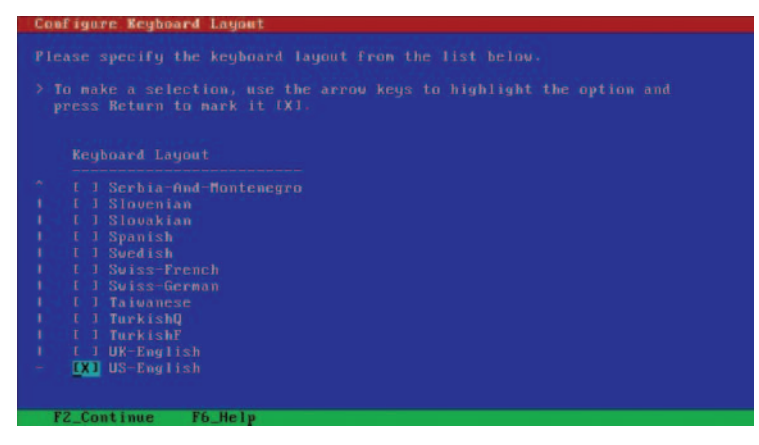

Immediately, you'll see the following message. Press ENTER to continue.

```
Discovering additional network configuration...
Starting Solaris Interactive (graphical user interface) Installation.
You must respond to the first question within 30 seconds
or the installer proceeds in a non-window environment
(console mode).
If the screen becomes blank or unreadable the installer
proceeds in console mode.
If the screen does not properly revert to console mode,
restart the installation and make the following selection:
Solaris Interactive Text (Console session)
Press ENTER to continue.
```

#### **System Configuration**

A series of screens guides you through the Solaris OS configuration process.

Note: The graphical screens require a mouse to be rolled over the window in order to answer questions posed throughout the configuration process.

 After you press ENTER, the system configuration process will start through a series of windows. Please roll the mouse over the window, click the mouse, then press ENTER to continue.

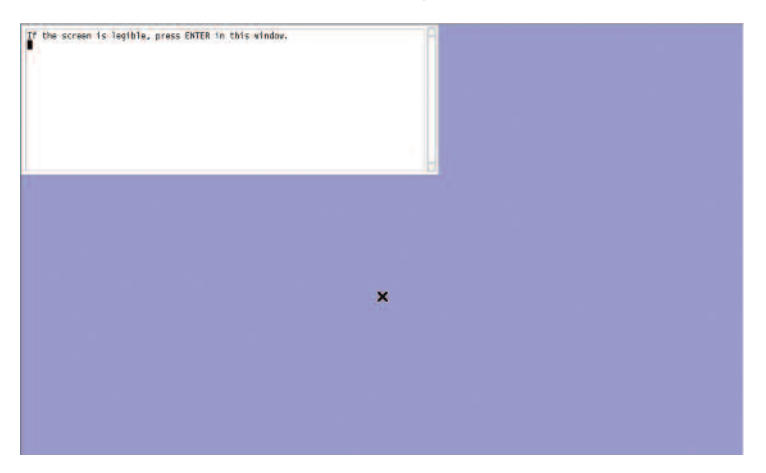

2. Select a language for the system.

| lect a Language                                                                                                    |   |   |  |  |
|----------------------------------------------------------------------------------------------------|---|---|--|--|
| 0. Pop15th<br>1. French<br>2. Gerann<br>3. Italian<br>5. Italian<br>5. Norrac<br>6. Signiffed Chrase<br>7. Spanith<br>5. Sanith<br>5. Frantish<br>5. Traitional Chrase |   |   |  |  |
| ease make a choice (0 - 9), or press h or P for help:                                                                                                    | I | - |  |  |
|                                                                                                    |   |   |  |  |
|                                                                                                    |   |   |  |  |
|                                                                                                    |   |   |  |  |
|                                                                                                    |   |   |  |  |
|                                                                                                    |   |   |  |  |
|                                                                                                    |   |   |  |  |
|                                                                                                    |   |   |  |  |
|                                                                                                    |   |   |  |  |
|                                                                                                    |   |   |  |  |
|                                                                                                    |   |   |  |  |
|                                                                                                    |   |   |  |  |
|                                                                                                    |   |   |  |  |
|                                                                                                    |   |   |  |  |
|                                                                                                    |   |   |  |  |
|                                                                                                    |   |   |  |  |
|                                                                                                    |   |   |  |  |
|                                                                                                    |   |   |  |  |

A new window, the Solaris Install Console, appears in the bottom-right corner. This window is used to display
pertinent installation messages. Another window appears in which the Solaris OS installation questions should be
answered. Press [F2] to continue.

| window Edit Options                                                                                                    |                                                                                                    | Help                    |
|----------------------------------------------------------------------------------------------------|----------------------------------------------------------------------------------------------------|-------------------------|
| NET SALES IN A STREET OF LOC TRANSPORT                                                                                                    |                                                                                                    |                         |
| the solaris installation program is driven by the proceeded to achieve by the solar section, you'll be achieve by the solar section, you'll be achieve by the solar section of the solar section of | elevient into a perior of dort pection<br>termination for the paralitation. At<br>alle to change the selections you ve<br>the to change the selections you ve<br>on function impose, or they can mak<br>and the bottom of the screen<br>import to use for narrantion. |                         |
|                                                                                                    |                                                                                                    |                         |
|                                                                                                    |                                                                                                    | Solaris Install Console |

4. The system identification process begins. Press [F2] to continue:.

| Sutteri-dentification-                                                                                                    | 1.1  |
|----------------------------------------------------------------------------------------------------|------|
| ndow Edit Options                                                                                                    | Help |
| anelly wis system                                                                                                    | - P  |
| n the next screens, you must identify this system as networked or<br>non-networked, and set the default time zone and date/time. |      |
|                                                                                                    | 10   |
|                                                                                                    |      |
| I<br>12.Continue 14.Jelp                                                                                                    |      |
|                                                                                                    | S    |
| completing system identification.                                                                                                |      |

 The Network Connectivity window appears. Use the default answer, (unless you don't have a network) and press [F2] to continue.

 The DHCP selection appears. For most cases, just select DHCP for your network configuration using the arrow keys and the space bar to make the selection and then press [F2] to continue.

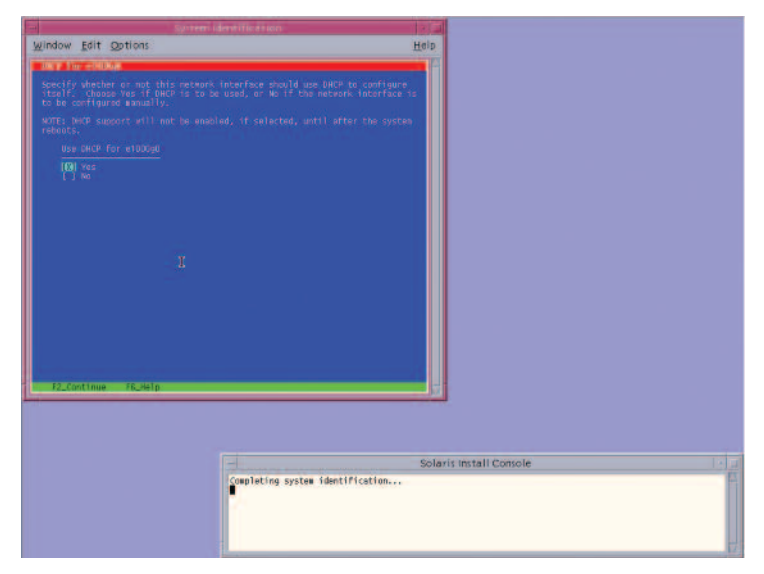

7. The IPv6 window appears. Just use the default and press [F2] to continue.

| -                                 | System identification |                                                    |     |
|-----------------------------------|-----------------------|----------------------------------------------------|-----|
| Window Edit                       | Options               | Help                                               | p   |
| S C B (CEC)                       | a                     |                                                    | F   |
| Specify whethe<br>Protocol, on t  |                       | next generation Internet<br>will have no effect if |     |
| this machine is<br>will not be af |                       | service. IPv4 service                              |     |
| > To acke a se                    |                       | aht the option and                                 |     |
|                                   |                       |                                                    |     |
| Enable IPv                        |                       |                                                    |     |
| (8) No.                           |                       |                                                    |     |
|                                   |                       |                                                    |     |
|                                   |                       |                                                    |     |
|                                   |                       |                                                    |     |
|                                   |                       |                                                    |     |
|                                   |                       |                                                    |     |
|                                   |                       |                                                    |     |
|                                   |                       |                                                    |     |
|                                   |                       |                                                    |     |
| F2_Continue                       | glen_at               |                                                    |     |
|                                   |                       |                                                    | 1   |
|                                   |                       |                                                    |     |
|                                   |                       | Č.                                                 | lar |
|                                   | Completing sy         | stem identification                                | 10  |
|                                   |                       |                                                    |     |
|                                   |                       |                                                    |     |
|                                   |                       |                                                    |     |
|                                   |                       |                                                    |     |

8. The Confirmation window appears. If you agree with your selections, press [F2] to continue; if not, press [F4] and the process will go back to step 5.

|                                                                                                    | destrication:                    |             |             |  |
|----------------------------------------------------------------------------------------------------|----------------------------------|-------------|-------------|--|
| Window Edit Options                                                                                                    |                                  | Help        |             |  |
| The state of the second second s                                                                                                    |                                  |             |             |  |
| <ul> <li>certa the rolevation<br/>to change any interaction, dress<br/>hereanized by interaction, dress<br/>hereanized the<br/>certain the<br/>probability the<br/>robability the<br/>robabilit</li></ul> |                                  |             |             |  |
| 8                                                                                                    |                                  |             |             |  |
|                                                                                                    |                                  | Solaris Int | all Console |  |
|                                                                                                    | Completing system identification |             |             |  |

9. The Security Policy window appears. Use the default for No Kerberos configuration, then press [F2] to continue.

|               |                                                                                                    | 1.1   |
|---------------|----------------------------------------------------------------------------------------------------|-------|
| Window B      | idit Options                                                                                                    | Help  |
| and the state | Sound and the second second second second second second second second second second second second second second |       |
|               |                                                                                                    |       |
|               |                                                                                                    |       |
|               |                                                                                                    |       |
|               |                                                                                                    |       |
|               |                                                                                                    |       |
|               |                                                                                                    |       |
|               |                                                                                                    |       |
|               |                                                                                                    |       |
|               |                                                                                                    |       |
|               |                                                                                                    |       |
|               |                                                                                                    |       |
|               |                                                                                                    |       |
|               |                                                                                                    |       |
|               |                                                                                                    |       |
|               |                                                                                                    |       |
| -             |                                                                                                    |       |
| F2_Cont       | Inue F6_Help                                                                                                    |       |
|               |                                                                                                    |       |
|               |                                                                                                    |       |
|               |                                                                                                    | Cala  |
|               | Completing system identification                                                                                | Solar |
|               | •                                                                                                    |       |
|               |                                                                                                    |       |
|               |                                                                                                    |       |
|               |                                                                                                    |       |

10. For confirmation of your policy selection, press [F2] and continue to the next screen.

| System                       |          |                         |
|------------------------------|----------|-------------------------|
| window Edit Options          |          | Help                    |
| CHEDY, D.E., MARKING COM.    |          |                         |
|                              |          |                         |
|                              |          |                         |
| 12. Continue 14. Change 16.4 | 2<br>Pla |                         |
|                              |          | Solaris Install Console |
|                              |          |                         |

The Name Service window appears. Select NONE using the arrow keys and pressing the space bar to select, then press
 [F2] to continue.

| -                  | System dentification           | 1.11               |
|--------------------|--------------------------------|--------------------|
| Window Edit Option | 5                              | Help               |
| NAME AND ADDRESS   |                                | -                  |
|                    |                                | e name<br>1 either |
|                    |                                | Tisted             |
|                    |                                |                    |
|                    |                                |                    |
|                    |                                |                    |
|                    |                                |                    |
| ED None            |                                |                    |
|                    |                                |                    |
|                    |                                |                    |
|                    |                                |                    |
|                    |                                |                    |
|                    |                                |                    |
|                    |                                |                    |
|                    |                                |                    |
| FZ_continue Hi_H   | eip                            |                    |
|                    |                                |                    |
|                    |                                |                    |
|                    |                                | Solar              |
|                    | Completing system identificati | on                 |
|                    |                                |                    |
|                    |                                |                    |
|                    |                                |                    |

12. For confirmation of your selection, press [F2] and continue to the next screen.

|                                                                                                    | 12131                                                                                                    |                   |
|----------------------------------------------------------------------------------------------------|----------------------------------------------------------------------------------------------------|-------------------|
| indow Edit Options                                                                                              | Help                                                                                                    |                   |
| From a figure of the figure of the second second second second second second second second second second second | E Contraction of the second second se |                   |
|                                                                                                    | rect, press F2;                                                                                                    |                   |
|                                                                                                    |                                                                                                    |                   |
| F2.Continue 14.Change F6.Hels                                                                                   |                                                                                                    |                   |
|                                                                                                    |                                                                                                    |                   |
|                                                                                                    | Solar                                                                                                    | is instan console |
| Completing -                                                                                                    | system imentification                                                                                                    |                   |

13. The NFSv4 domain name window appears. Let the system use the default option and press [F2] to continue.

| System Reptification          | 1110                           |
|-------------------------------|--------------------------------|
| it gptions                    | Help                           |
| 10 PB 8                       |                                |
|                               | the<br>most<br>wight<br>ownors |
|                               |                                |
| IS, stelp                     |                                |
| Completing system identificat | 501a<br>101                    |
|                               |                                |

14. For confirmation of your selection, press [F2] to continue to the next screen.

| indow Edit  | Options                                                                                                    | Help                 |      |
|-------------|----------------------------------------------------------------------------------------------------|----------------------|------|
| CHIEFE SAME | matter for since branks                                                                                                    |                      |      |
|             |                                                                                                    |                      |      |
|             |                                                                                                    |                      |      |
|             |                                                                                                    |                      |      |
|             |                                                                                                    |                      |      |
|             |                                                                                                    |                      |      |
|             |                                                                                                    |                      |      |
|             |                                                                                                    |                      |      |
|             |                                                                                                    |                      |      |
|             |                                                                                                    |                      |      |
|             |                                                                                                    |                      |      |
|             |                                                                                                    |                      |      |
|             |                                                                                                    |                      |      |
|             |                                                                                                    |                      |      |
|             |                                                                                                    |                      |      |
| F2.Continue | e 64_Change 66_Help                                                                                                    |                      |      |
|             |                                                                                                    |                      |      |
|             |                                                                                                    |                      |      |
|             |                                                                                                    | Solaris install Cons | sole |
|             | Completing system identification                                                                                                    |                      |      |
|             | And the state of the state of t |                      |      |
|             |                                                                                                    |                      |      |
|             |                                                                                                    |                      |      |

15. The Time Zone window appears. Next, set the time zone for the system. This example sets the Americas time zone. Use the arrow keys and the space bar to make the selection, then press [F2] to continue.

| indow Edit Options                 |                                   |                 |         |   |
|------------------------------------|-----------------------------------|-----------------|---------|---|
|                                    |                                   | Help            |         |   |
| lite die                           |                                   |                 |         |   |
| In this screen you must specify yo |                                   |                 |         |   |
|                                    |                                   |                 |         |   |
|                                    |                                   |                 |         |   |
|                                    |                                   |                 |         |   |
|                                    |                                   |                 |         |   |
| (C) Atrica<br>(C) Americas         |                                   |                 |         |   |
|                                    |                                   |                 |         |   |
|                                    |                                   |                 |         |   |
|                                    |                                   |                 |         |   |
|                                    |                                   |                 |         |   |
|                                    |                                   |                 |         |   |
|                                    |                                   |                 |         |   |
|                                    |                                   |                 |         |   |
|                                    |                                   |                 |         |   |
|                                    |                                   |                 |         |   |
|                                    |                                   |                 |         |   |
|                                    |                                   |                 |         |   |
| F2_Continue F6_Help                |                                   |                 |         |   |
| 12.Continue F6.Holp                |                                   |                 |         |   |
| 12.Continue F6.Melp                |                                   |                 |         |   |
| 12, Cantinue - 16, Selp            |                                   |                 |         |   |
| 12.Continue 16.Selp                |                                   | Solaris Install | Console | 1 |
| 12, Continue 76, velp              | Capiting system (dentification    | Solaris Install | Console | 1 |
| 12.Continue 76.og1p                | Cospleting system identification. | Solaris install | Console | 1 |
| 12. Caritiner - Kevel a            | Completing system identification. | Solaris install | Console |   |

16. Time Zone cont'd. Set the United States Country & Region, then press [F2] to continue.

| ndow Edit Options                                                                                                    | Help              |        |  |
|----------------------------------------------------------------------------------------------------|-------------------|--------|--|
| control on the land                                                                                                    | 10                |        |  |
|                                                                                                    |                   |        |  |
|                                                                                                    |                   |        |  |
| IRI includ States<br>Arguita<br>Arguita<br>Arguita<br>Arguita<br>Arguita<br>Arguita<br>Arguita<br>Arguita<br>Arguita<br>Branche<br>Branche<br>Branche<br>Arguita<br>Branche<br>Branche<br>Collegia<br>Collegia<br>Destrict<br>Collegia<br>Collegia<br>Collegia<br>Destrict<br>Collegia<br>Collegia<br>Destrict<br>Collegia<br>Collegia<br>Collegia<br>Destrict<br>Collegia<br>Collegia |                   |        |  |
| F2_Continue F6_Help                                                                                                    |                   |        |  |
|                                                                                                    |                   |        |  |
|                                                                                                    | Solaris Install C | onsole |  |
|                                                                                                    |                   |        |  |

17. Time Zone cont'd. Set the Pacific Time, then press [F2] to continue.

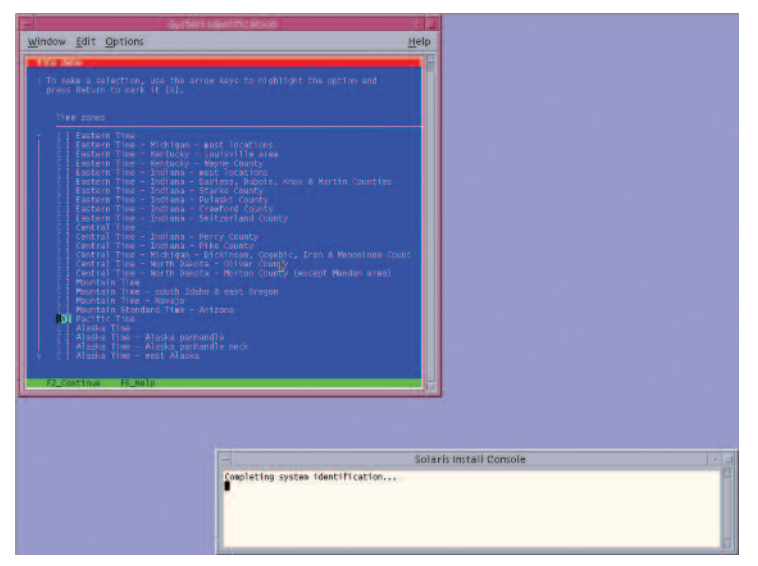

 Set current date and time. Use arrow keys and keyboard to change the proposed date and time, then press [F2] to continue.

| Virtual Edit Option:     Help       Virtual Edit Option:     Help       Virtual Edit Option:     Help       Virtual Edit Option:     Help       Virtual Edit Option:     Help                                                                                                    | e Sustan I                                                                                                    | Henritication -              |                         |  |
|----------------------------------------------------------------------------------------------------|----------------------------------------------------------------------------------------------------|------------------------------|-------------------------|--|
| An and for<br>a margin the second take and the or when:<br>Defended take 1000-00-20 thet<br>make (d-forted) = 201<br>make (d-500) = 10<br>R<br>Alarate (d-500) = 10<br>R<br>Alarate (d-500) = 10<br>R                                                                                                    | Window Edit Options                                                                                                    |                              | Help                    |  |
| > Accept the default date and the or water<br>may value.<br>Date and time. 2000-00-20 total<br>man (second second se | The second state                                                                                                    |                              |                         |  |
| Sector and ther:         2008-09-23 10:01           Weath         ():           Weath         (): <tr< td=""><td></td><td></td><td></td><td></td></tr<>                                                                                                    |                                                                                                    |                              |                         |  |
| Watch         (1 + 0)         0           Bay         (1 + 0)         0           Bay         (1 + 0)         0           Bay         (1 + 0)         0           Bay         (1 + 0)         0           Bay         (1 + 0)         0           Bay         (1 + 0)         0                                                                                                    |                                                                                                    |                              |                         |  |
| R. Continue - He wile                                                                                                    | Norm         (1-4)(1-2)         (1-4)(1-2)         (1-4)(1-2)         (1-4)(1-2)         (1-4)(1-2)         (1-4)(1-2)         (1-4)(1-2)         (1-4)(1-2)         (1-4)(1-2)         (1-4)(1-2)         (1-4)(1-2)         (1-4)(1-2)         (1-4)(1-2)         (1-4)(1-2)         (1-4)(1-2)         (1-4)(1-2)         (1-4)(1-2)         (1-4)(1-2)         (1-4)(1-2)         (1-4)(1-2)         (1-4)(1-2)         (1-4)(1-2)         (1-4)(1-2)         (1-4)(1-2)         (1-4)(1-2)         (1-4)(1-2)         (1-4)(1-2)         (1-4)(1-2)         (1-4)(1-2)         (1-4)(1-2)         (1-4)(1-2)         (1-4)(1-2)         (1-4)(1-2)         (1-4)(1-2)         (1-4)(1-2)         (1-4)(1-2)         (1-4)(1-2)         (1-4)(1-2)         (1-4)(1-2)         (1-4)(1-2)         (1-4)(1-2)         (1-4)(1-2)         (1-4)(1-2)         (1-4)(1-2)         (1-4)(1-2)         (1-4)(1-2)         (1-4)(1-2)         (1-4)(1-2)         (1-4)(1-2)         (1-4)(1-2)         (1-4)(1-2)         (1-4)(1-2)         (1-4)(1-2)         (1-4)(1-2)         (1-4)(1-2)         (1-4)(1-2)         (1-4)(1-2)         (1-4)(1-2)         (1-4)(1-2)         (1-4)(1-2)         (1-4)(1-2)         (1-4)(1-2)         (1-4)(1-2)         (1-4)(1-2)         (1-4)(1-2)         (1-4)(1-2)         (1-4)(1-2)         (1-4)(1-2)         (1-4)(1-2)         (1-4)(1-2)         (1-4)(1-2)         (1-4)(1-2) <td></td> <td></td> <td></td> |                              |                         |  |
|                                                                                                    | 12 Cartinus - 15 rela                                                                                                    | Я                            |                         |  |
|                                                                                                    |                                                                                                    |                              |                         |  |
|                                                                                                    |                                                                                                    |                              | Solaris install Console |  |
| Solaris Install Console                                                                                                    |                                                                                                    | Completing system identifica | lon                     |  |

19. To confirm your selection, press [F2] to continue.

| e System                                                           |                                  |              |              |  |
|--------------------------------------------------------------------|----------------------------------|--------------|--------------|--|
| Window Edit Options                                                |                                  | Help         |              |  |
| and the second second second                                       |                                  |              |              |  |
| Conting the following information to change any information, press |                                  | 1            |              |  |
| Time zone: Pacific Time                                            |                                  |              |              |  |
|                                                                    |                                  |              |              |  |
|                                                                    |                                  |              |              |  |
|                                                                    |                                  |              |              |  |
|                                                                    |                                  |              |              |  |
|                                                                    |                                  |              |              |  |
|                                                                    |                                  |              |              |  |
|                                                                    |                                  |              |              |  |
|                                                                    |                                  |              |              |  |
|                                                                    |                                  |              |              |  |
| F2_Continue F4_Change F6_+                                         | e) p                             |              |              |  |
|                                                                    |                                  |              |              |  |
|                                                                    |                                  |              |              |  |
|                                                                    |                                  | Solaris Inst | tall Console |  |
|                                                                    | Completing system identification |              |              |  |
|                                                                    |                                  |              |              |  |
|                                                                    |                                  |              |              |  |

20. The Root Password window appears. Set the root password. Note the password typed remains invisible. Re-enter the password in the second box and press [F2] to continue.

| Synteni             | Rent fice Soli-                | 1.12                |      |  |
|---------------------|--------------------------------|---------------------|------|--|
| window Edit Options |                                | Help                |      |  |
| Sant Breatical      |                                |                     |      |  |
|                     |                                |                     |      |  |
|                     |                                | or<br>e it.         |      |  |
|                     |                                |                     |      |  |
| Roal password:      |                                |                     |      |  |
|                     |                                |                     |      |  |
| F2_Continue F6_Help |                                |                     |      |  |
|                     |                                |                     |      |  |
|                     |                                |                     |      |  |
|                     |                                | Solaris Install Con | sole |  |
|                     | Completing system identificati | xn                  |      |  |

21. The Network Services window appears. Click [F2] to continue.

| System identification                                                                                                    | 1912                                    |
|----------------------------------------------------------------------------------------------------|-----------------------------------------|
| Window Edit Options                                                                                                    | Help                                    |
| Encoretty while Special                                                                                                    |                                         |
| On the next screens, you must identify this system a<br>non-networked, and set the default time zone and dat                                | networked or<br>Vines                   |
| If this system is networked, the software will try t<br>it needs to identify your system; you will be promot<br>information it cannot find. | find the information<br>d to supply any |
| > To begin identifying this system, press F2.                                                                                               |                                         |
|                                                                                                    |                                         |
|                                                                                                    |                                         |
|                                                                                                    |                                         |
|                                                                                                    |                                         |
|                                                                                                    |                                         |
|                                                                                                    |                                         |
|                                                                                                    |                                         |
|                                                                                                    |                                         |
|                                                                                                    |                                         |
| F2_Continue F6_Help                                                                                                    | 5                                       |
|                                                                                                    |                                         |
|                                                                                                    |                                         |
|                                                                                                    | Sola                                    |
| Completing sys                                                                                                    | en identification                       |
|                                                                                                    |                                         |
|                                                                                                    |                                         |

22. The Remote Services window appears. In this window, you can choose a "Secure by default" Solaris installation, but afterwards individual services should be enabled. If you are unsure of your type of installation, follow the default "Yes" to enable all remote services and press [F2] to continue.

| ini Sector                                                                                                    | n destrication -                 |       |
|----------------------------------------------------------------------------------------------------|----------------------------------|-------|
| Window Edit Options                                                                                                    |                                  | Help  |
| THE REPORT OF THE PROPERTY OF                                                                                                    |                                  | 12    |
| Would you like to enable network                                                                                                    |                                  |       |
| Selecting 'No" provides a more se<br>which Secure Shell is the only me<br>remote clients. Selecting 'Ves'<br>services as in previous Solaris'<br>isafe to solater 'No' as any servic<br>after installation. |                                  |       |
| Note: This choice only affects in                                                                                                    |                                  | des.  |
| Remote services enabled                                                                                                    |                                  |       |
| OI Yes                                                                                                    |                                  |       |
|                                                                                                    |                                  |       |
|                                                                                                    |                                  |       |
|                                                                                                    |                                  |       |
|                                                                                                    |                                  |       |
|                                                                                                    |                                  |       |
|                                                                                                    |                                  |       |
|                                                                                                    |                                  |       |
| F2_Continue F6_Help                                                                                                    |                                  |       |
|                                                                                                    |                                  | -     |
|                                                                                                    |                                  |       |
|                                                                                                    |                                  |       |
|                                                                                                    |                                  | Solar |
|                                                                                                    | Completing system identification |       |
|                                                                                                    |                                  |       |
|                                                                                                    |                                  |       |

23. The Install Progress window appears. Wait for a few minutes while Solaris installs on your system. After the installation is completed, the system will reboot automatically and will start the Solaris OS. Remember that in some cases, you will have to eject the media manually.

| soly is terral is              | le la   |
|--------------------------------|---------|
| Indow Edit Options             | Help    |
| Sanatar anna a tai anna taitan |         |
|                                | stonize |
|                                |         |
|                                | *       |
|                                |         |
|                                | tion.   |

 The Eject CD/DVD window appears. Use the default. Press [F2] to continue; the system will automatically eject the media after installation.

| w Test. Totious                                            | Help                                                  |
|------------------------------------------------------------|-------------------------------------------------------|
|                                                            |                                                       |
|                                                            | ng che primore<br>, you can choose<br>is installed ar |
|                                                            | during system                                         |
| 13) 4 towatically start 20/000<br>Lj Manually spert CD/000 |                                                       |
|                                                            |                                                       |
|                                                            |                                                       |

25. The Reboot After Installation window appears. Use the default, press [F2] to continue.

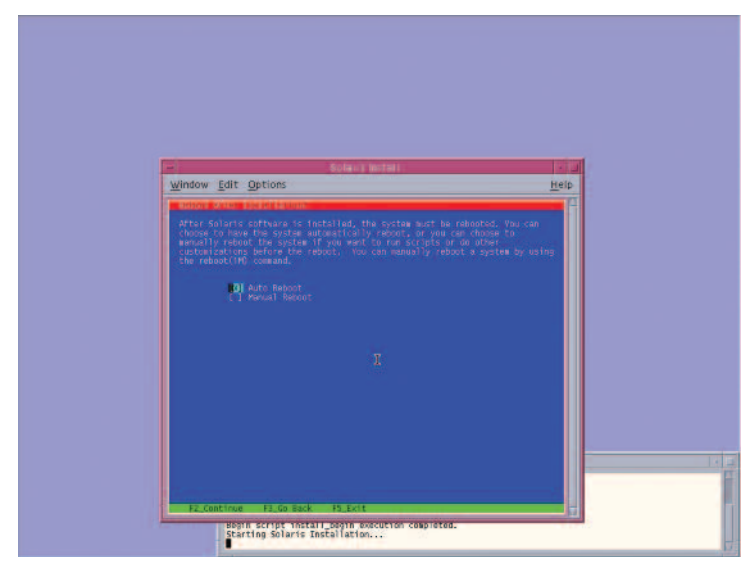

26. The Confirmation window appears; press [F2] to continue. In some cases, the system will not be able to eject the media after installation. Be sure to eject it manually to avoid starting the installation process again; if after the installation your system didn't eject the media and the install process started again, you can simply reboot your system. During the boot process, eject the media and the system will boot from the hard disk using the freshly installed Solaris 10 image.

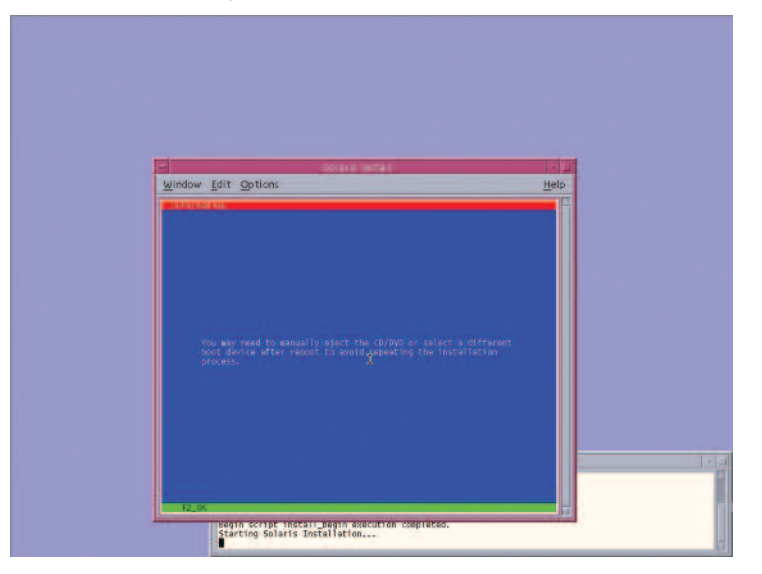

27. The License window appears. Please read the Solaris License Agreement, and if you agree, press [F2] to continue.

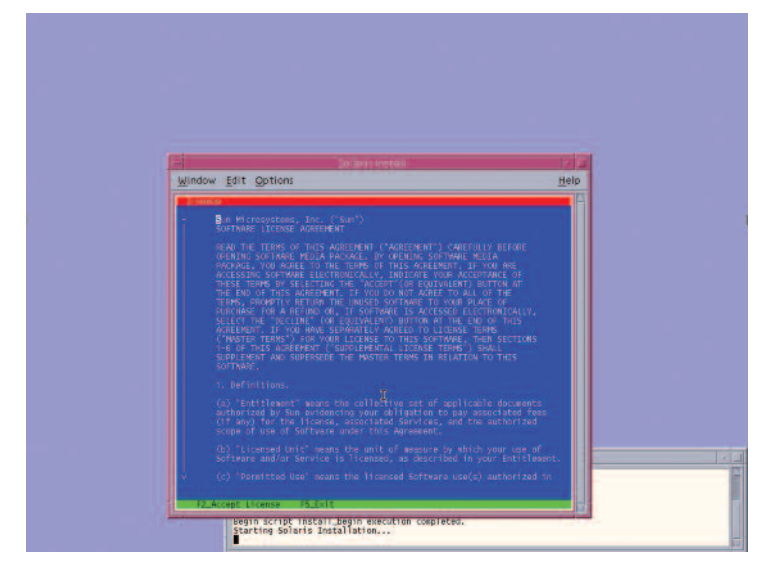

The Geographic Regions window appears. To add support for other regions, select the desired region; if not, press [F2] to continue.

| Speak Britten A                                                    | 1-1- |
|--------------------------------------------------------------------|------|
| window Edit Options                                                | Help |
| Select the generality radius for which support should be installed |      |
|                                                                    |      |
|                                                                    |      |

29. The System Locale window appears. Press [F2] to continue.

| Jindow Edit Options | Help              |
|---------------------|-------------------|
|                     | s been installed. |
|                     |                   |

30. The Selection of Additional Products window appears. Press [F2] to continue.

| <u>Cut approximation</u><br>is a method.<br>Found at the selected location that are in a met Start Head<br>form will be added by the Province list. | Help |
|----------------------------------------------------------------------------------------------------|------|
|                                                                                                    |      |
|                                                                                                    |      |
|                                                                                                    |      |
|                                                                                                    |      |
|                                                                                                    |      |
|                                                                                                    |      |
|                                                                                                    |      |
|                                                                                                    |      |
|                                                                                                    |      |
|                                                                                                    |      |
|                                                                                                    |      |

31. The Root File System selection window appears. Select ZFS and press [F2] to continue.

| Solar (Motol)<br>w <u>E</u> dit Options                                   | <u>H</u> elp |
|---------------------------------------------------------------------------|--------------|
| a Tribulate Tipo<br>t the filesystem to use for your Selaris installation |              |
|                                                                           |              |
|                                                                           |              |
|                                                                           |              |
|                                                                           |              |
|                                                                           |              |
|                                                                           |              |

32. The Software Selection window appears. Use the default and press [F2] to continue.

| Solaria Ipitali                                                                                                    | 1.1     |
|----------------------------------------------------------------------------------------------------|---------|
| Vindow Edit Uptions                                                                                                    | Help    |
|                                                                                                    |         |
| NOTE: After selecting a software group, you can add or remove software<br>customizing it. However, this requires understanding of software<br>dependencies and how Solaris software is packaged. | iare by |
| Tett in Distribution plus CEM support                                                                                                    |         |
|                                                                                                    |         |

33. The Disk Selection window appears. Use the default and press [F2] to continue.

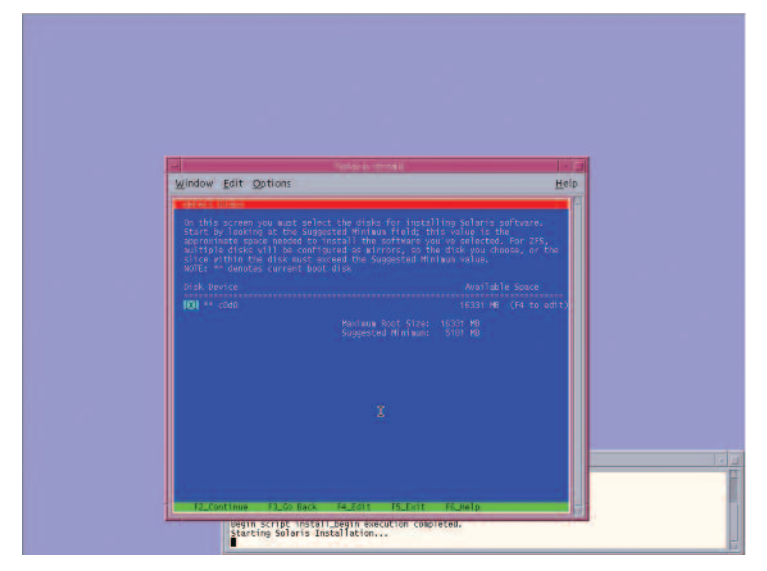

34. The ZFS Configuration window appears. Use the default and press [F2] to continue.

| Solare Installs      | 110                                |
|----------------------|------------------------------------|
| neow Fort Options    | Help                               |
|                      | you have chosen.<br>e pool that is |
| 275 Puol Name: FPOOl | _                                  |
|                      |                                    |
|                      |                                    |
|                      |                                    |
|                      |                                    |
|                      |                                    |
|                      |                                    |
|                      |                                    |

35. The Remote Mounts window appears. Use the default and press [F2] to continue.

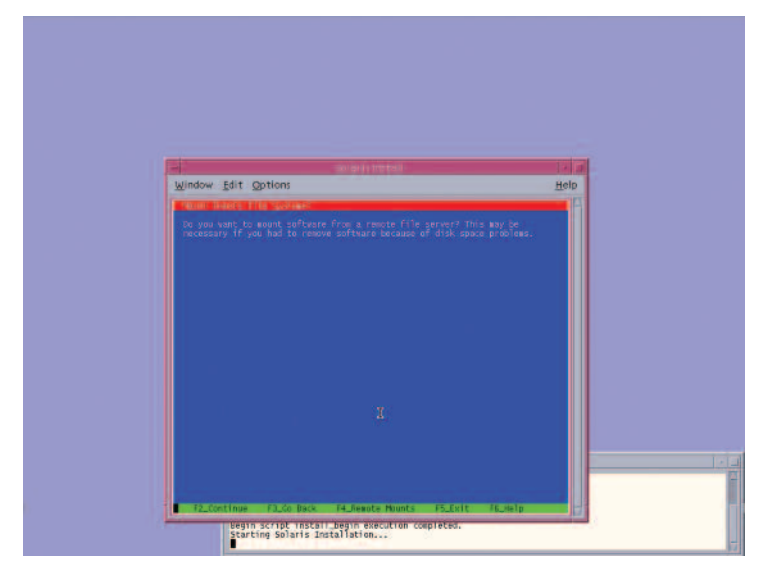

36. The Profile window appears. On this window, you can see a technical description of how Solaris will be installed on your system. Press [F2] to continue.

| ndow Edit Options                                                                                                    | Help<br>Help                   |
|----------------------------------------------------------------------------------------------------|--------------------------------|
| Harle<br>to information shown below is your profile for insta<br>t reflects the choices you've wade on provious ocree | lling Solaris software.<br>ns. |
|                                                                                                    |                                |
|                                                                                                    | Distribution                   |
|                                                                                                    |                                |

37. The Install Progress window appears. Wait for a few minutes while Solaris installs on your system. After the installation is completed, the system will reboot automatically and will start the Solaris OS. Remember that in some cases, you will have to eject the media manually.

| Window Edit Options                                   | barnwarr | Help |
|-------------------------------------------------------|----------|------|
| Solarie Joitial Install                               |          |      |
| MBytes Installed:<br>MBytes Remaining:<br>Installing: |          |      |
| 0 20                                                  |          |      |

38. Now you have successfully installed Solaris 10 5/09 on your system. Login using the root user and the password you assigned on step 19.

| <i></i> ♦ <u>Sun</u> |                             |               |
|----------------------|-----------------------------|---------------|
|                      | Welcome to unknown          | solaris       |
|                      | Please enter your user name | Start Over OK |
|                      |                             |               |

# **For More Information**

For more information regarding the Solaris 10 OS, visit sun.com/solaris.

| Documentation and Community                                                       |                                      |  |  |  |
|-----------------------------------------------------------------------------------|--------------------------------------|--|--|--|
| Sun Documentation                                                                 | docs.sun.com/                        |  |  |  |
| Big Admin System Administration Portal                                            | sun.com/bigadmin/                    |  |  |  |
| Sun BluePrints Articles                                                           |                                      |  |  |  |
| Configuring JumpStart Servers to Provision Sun x86 Systems                        | sun.com/blueprints/0205/819-1692.pdf |  |  |  |
| Performing Network Installations Without a Local Boot Server                      | sun.com/blueprints/0504/817-7288.pdf |  |  |  |
| Configuring Multiboot Environments on Sun x86 Systems with AMD Opteron Processors | sun.com/blueprints/0905/819-2889.pdf |  |  |  |
| Related Web Sites                                                                 |                                      |  |  |  |
| Solaris Hardware Compatibility List                                               | sun.com/bigadmin/hcl                 |  |  |  |
| Solaris 10 System Requirements                                                    | sun.com/solaris/specs                |  |  |  |
| Solaris 10 OS Features Comparison Chart                                           | sun.com/solaris/newfeatures          |  |  |  |
| Next Steps to Solaris 10 Adoption                                                 |                                      |  |  |  |
| Get hands on experience with Solaris 10 using<br>"Solaris 10 How To Guides"       | sun.com/solaris/teachme              |  |  |  |
| Get trained on Solaris 10—free!                                                   | sun.com/solaris/freetraining         |  |  |  |
| Get a support contract                                                            | sun.com/solaris/get_support          |  |  |  |
| Participate in the OpenSolaris community                                          | opensolaris.org                      |  |  |  |

This Page Intentionally Left Blank

### sun.com/solaris

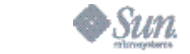

Sun Microsystems, Inc. 4150 Network Circle, Santa Clara, CA 95054 USA Phone 1-650-960-1300 or 1-800-555-9SUN Web sun.com

©2008 Sun Microsystems, Inc. All rights reserved. Sun, Sun Microsystems, the Sun logo, Solaris, and ZFS are trademarks or registered trademarks of Sun Microsystems, Inc. or its subsidiaries in the United States and other countries. SunVIII # JG6815, Lit # SWWP12986-2, 04/09